# "一窗通"网上服务系统

# 用户注册与用户签名认证指南

河北省市场监督管理局

2019年7月

提示:

1、申办人,需要通过 CA"证照签" APP 认证后才能"在线填报",如果没有在"一窗通"平台认证,填报时会提示需要认证,按照步骤用"证照签"扫码认证。

2、所有股东和法人需要签名。

3、如果该公司成立董事会和监事会,所有的董事和监事需要签名。

4、做签名的自然人均需下载 CA "证照签" APP, APP 上实名认证通过后才能签名,法人股东用"电子营业 执照签名"。

#### 1、"一窗通"系统用户注册

进入系统首页,点击登录按钮。

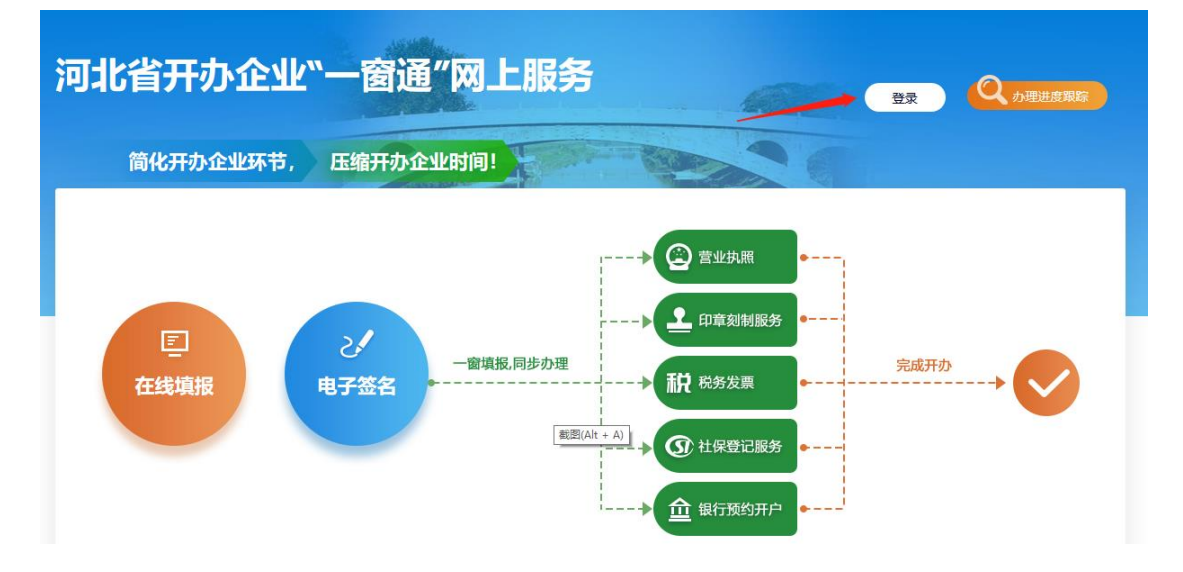

点击"立即注册",进入用户注册申请页面

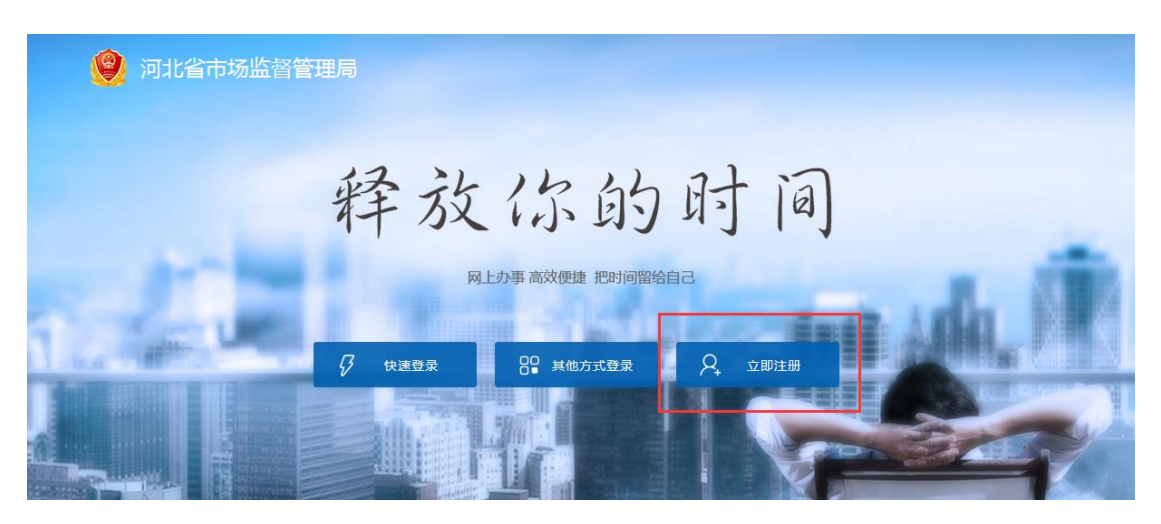

填写真实信息,进行个人用户注册

| 设置账户信息 | 请填写您的真实身份        | 領急                 |  |
|--------|------------------|--------------------|--|
|        | 真实姓名             | 请填写您的真实姓名          |  |
|        | 证件类型             | -请选择- ▼            |  |
|        | 证件号              | 请填写您的证件号码          |  |
| 设置登录信息 | 登录时需要验证,保护您的账户安全 |                    |  |
|        | 账户名              | 请输入账户名             |  |
|        | 登录密码             | 8-20位字符,包含大小写字母、数字 |  |
|        | 再输入一次            | 请再输入一次密码           |  |
|        |                  | 步一步                |  |

完成用户注册后,返回"一窗通"系统首页,进行登录

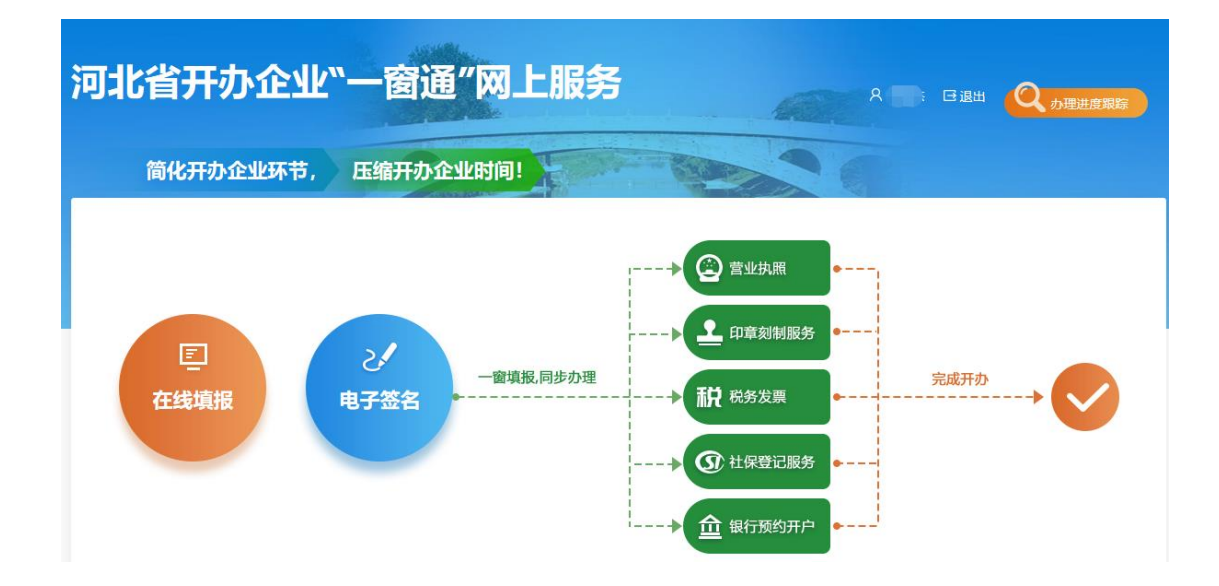

### 2、自然人用户认证和签名

完成材料生成并预览后,需要进行签名确认步骤,自然人用户 签名需使用手机下载认证平台(暂不支持苹果手机)。

具体下载流程为:

为保障您业务顺利办理,您需要先下载、安装注册APP、实名认证,再进行电子签名或者登录系统。请按照以下4个步骤进行操作:

1.扫码下载APP并安装

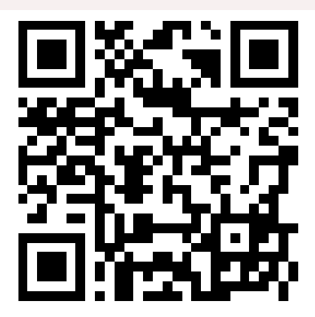

#### 2.打开APP开始注册

| (              | <b>)</b> | 240 BO 14 |
|----------------|----------|-----------|
| ji             | 照签       |           |
| <b>只</b> 请输入手机 | 导或邮箱     |           |
| 合 请输入密码        |          |           |
|                | 登录       |           |
| ◎ 自动登录         |          |           |
| ±              | 册账户      |           |
|                |          | -         |
|                |          |           |

| 个ノ                | 人注册   |
|-------------------|-------|
| 手机号码<br>+86 请输入11 | 位手机号  |
| 请输入验证码            | 获取验证码 |
|                   |       |
| 请设置密码             |       |
| 请设置密码<br>请确认密码    |       |

#### 3.进行实名认证

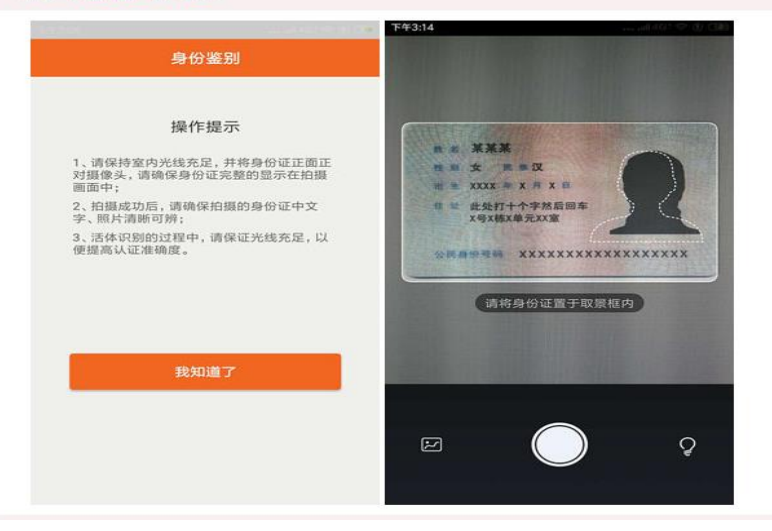

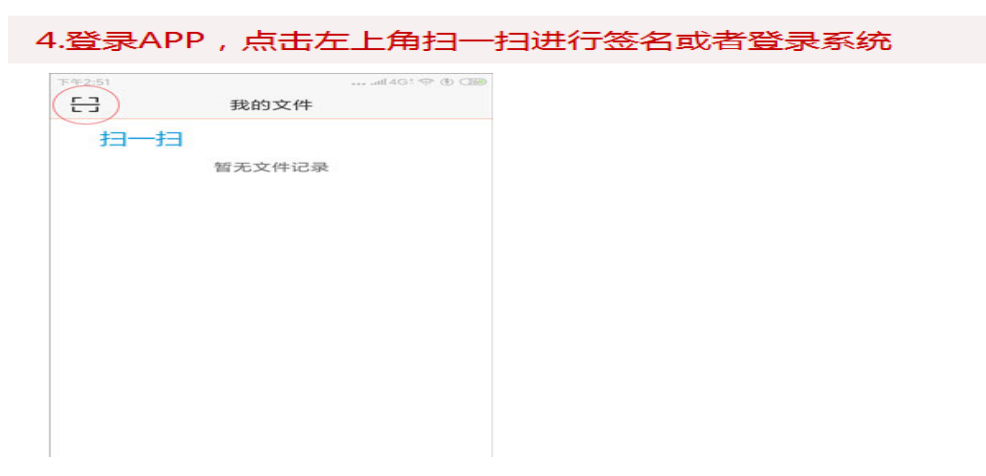

通过 APP"扫一扫"功能,扫描"一窗通"系统弹出的二维码,进行实名认证。

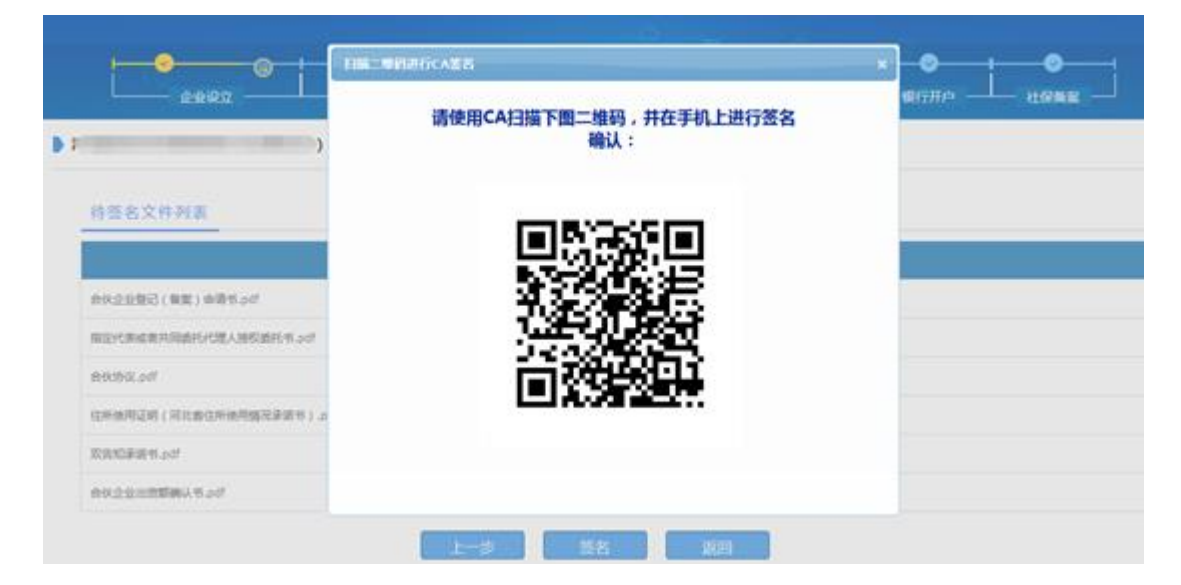

## 3、法人用户签名

完成材料生成并预览后,法人用户签名需要使用"电子营业执 照"进行签名。

如何使用电子营业执照进行签名: 使用"微信"或"支付宝"在小程序中搜索"电子营业执照"。

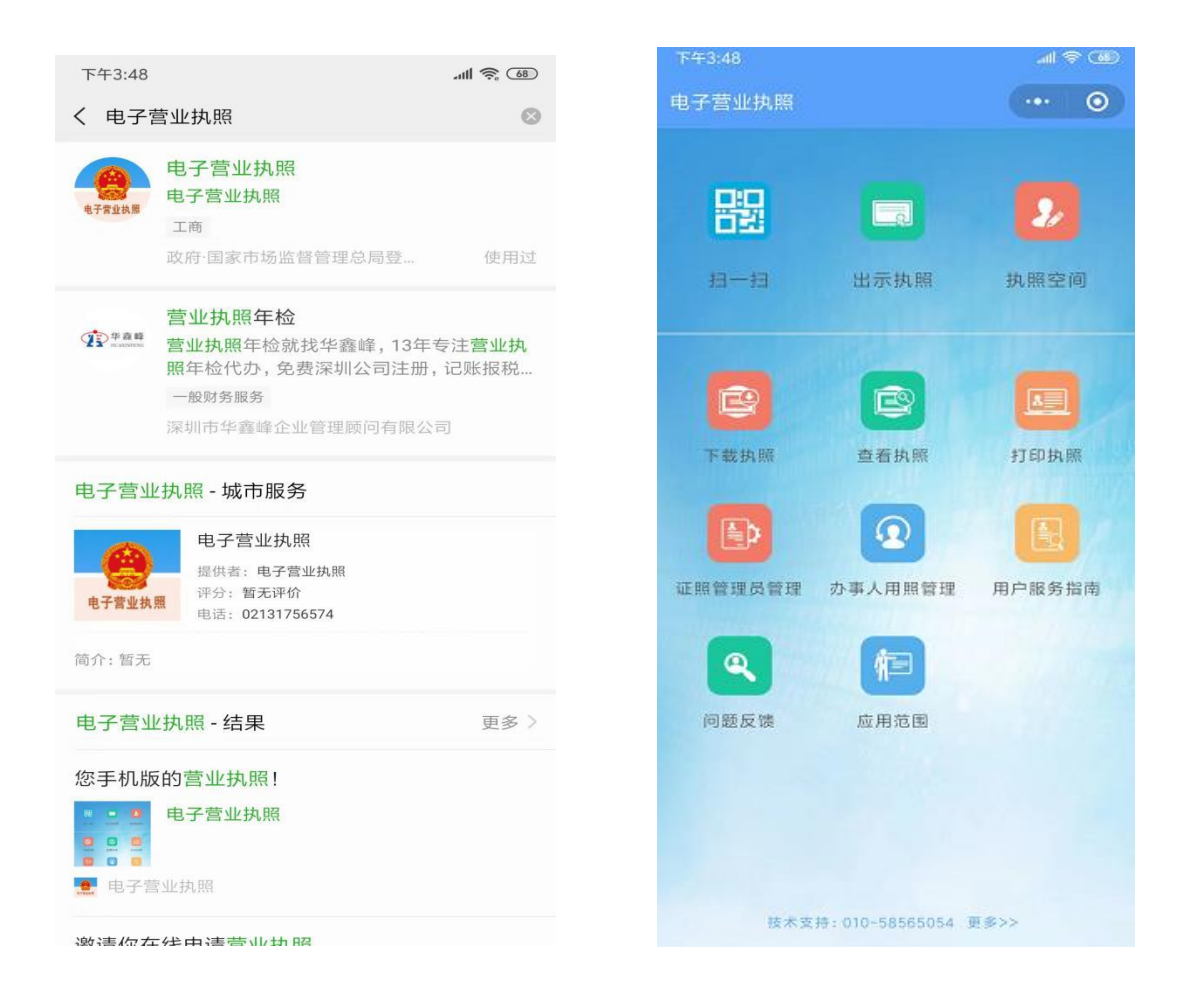

通过"扫一扫"功能,扫描"一窗通"系统弹出的二维码,进 行电子营业执照签名确认。

|                                           | HR_BHADR/REAKES                      |            |
|-------------------------------------------|--------------------------------------|------------|
| 10000 C                                   | 请使用电子营业执照小程序扫描下图二维码,并在<br>手机上进行签名确认: | BUNA LIGHE |
| ▶ 网络可 ata<br>                             |                                      |            |
| STEEL (NE) HENSE<br>REPORT HENSELSE       |                                      |            |
| Ryanaud                                   |                                      |            |
| (Eventsering Contractional Research 2) in |                                      |            |
|                                           |                                      |            |